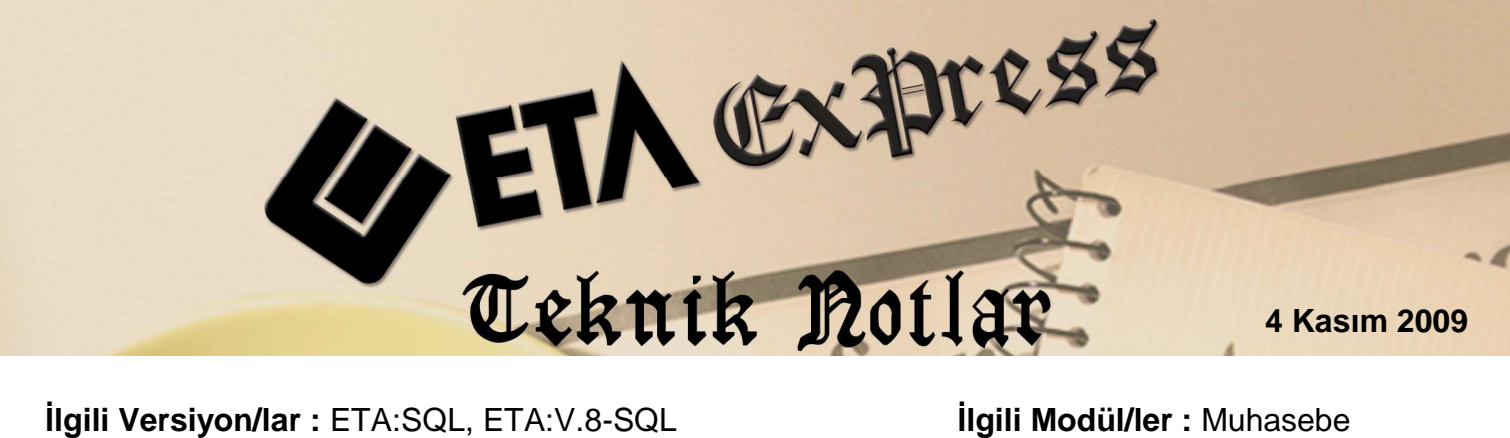

Igili Versiyon/lar : ETA:SQL, ETA:V.8-SQL

İlgili Modül/ler : Muhasebe

## DÖNER SERMAYE İŞLETMELERİNE AİT MUHASEBE FİŞİ DÖKÜMLERİNİN **ALINMASI**

Maliye Bakanlığı Döner Sermayeli İşletmeler Bütçe ve Muhasebe Yönetmeliği'ne uygun "Ödeme Emri Belgesi" ve "Muhasebe İşlem Fişi "dökümlerini Muhasebe modülünden vazdırabilirsiniz.

Bu fiş dökümleri Tüm Askeri ve Devlet Hastaneleri Döner Sermaye Saymanlıkları, Adli Tıp Kurumu Döner Sermaye Saymanlığı vb. kamu kuruluşlarında kullanılmaktadır.

Bu fiş dökümlerinde; diğer standart fiş dökümlerinden farklı olarak Adı Soyadı/Ünvanı, TC Kimlik No, Banka-Şube Adı gibi açıklamalar ve bazı özel notlar doldurulur. Ayrıca fişte çıkması istenen isimler de seçeneğe bağlı olarak Düzenleme bölümünden girilebilir.

Öncelikle uygun bir şekilde muhasebe fişi girişi yapılır.

| 🗺 Muha     | isebe [ ÇALIŞM           | A ŞİRKETİ ] - [ 1-MAHSUP {                               | Ref.No:2 }]                                      |                        |                                                                 |           |             |
|------------|--------------------------|----------------------------------------------------------|--------------------------------------------------|------------------------|-----------------------------------------------------------------|-----------|-------------|
| 🚾 Hesap    | o Plani <u>M</u> uhasebe | Fişi <u>R</u> aporlar <u>S</u> ervis Y <u>a</u> rdımcı İ | şlemle <mark>r <u>P</u>encereler <u>Y</u></mark> | ardım                  |                                                                 |           | - 8 ×       |
| - <b>I</b> | 🤹 🔹 😫                    |                                                          |                                                  |                        |                                                                 |           |             |
| SC->ÇI     | kış F1->Yardım           | n F2->Kayıt F3->Iptal                                    | Ø .<br>F4->Yazdır                                | F7->Fiş Lis. F8->Bilgi | <ul> <li>↓</li> <li>F11-&gt;Önceki</li> <li>F12-&gt;</li> </ul> | sonraki   |             |
| Fiş Bilg   | ileri Düzenler           | ne   Döviz Bilgileri   Bağlantıl                         | ar                                               | 2700 D                 |                                                                 | 16        |             |
| Fiş Tarih  | ni 20/10/20              | D09                                                      |                                                  | Masraf Mer.            |                                                                 |           |             |
| Fiş No     | MA-0000                  | 102 Fiş Ö.K.2                                            |                                                  |                        |                                                                 |           |             |
| Yev.No     |                          | Fiş Ö.K.3                                                |                                                  |                        |                                                                 |           |             |
|            | HESAP KODU               | EVRAK NO                                                 | AÇIKLAMA                                         | ] ·                    |                                                                 | BORÇ      | ALACAK      |
| 1          | 153 01                   | 984567                                                   | FAT N0:98456                                     | 7 AKIN TICARET LTD ST  | i                                                               | 15 000.00 | )           |
| 2          | 191 01                   | 984567                                                   | FAT ND:98456                                     | 7 AKIN TICARET LTD ST  | i .                                                             | 2 700.00  | )           |
| 3          | 320 01                   | 984567                                                   | FAT N0:98456                                     | 7 AKIN TICARET LTD \$  | ti.                                                             |           | 17 700.00   |
| 4          |                          |                                                          |                                                  |                        |                                                                 |           |             |
| 5          |                          |                                                          |                                                  |                        |                                                                 |           |             |
| 6          |                          |                                                          |                                                  |                        |                                                                 |           |             |
| 7          |                          |                                                          |                                                  |                        |                                                                 |           |             |
| 8          |                          |                                                          |                                                  |                        |                                                                 |           |             |
| 9          |                          |                                                          |                                                  |                        |                                                                 |           |             |
| 10         |                          |                                                          |                                                  |                        |                                                                 |           |             |
|            |                          |                                                          |                                                  |                        |                                                                 |           |             |
| - 220.01// | NUM TICODET & S          | 28.                                                      |                                                  |                        | - Fie Toolom                                                    |           |             |
| 320 01)4   | NUN LICHNET HIG          | BORÇ ALA                                                 | сак                                              | BAKİYE T               | IP                                                              | BORÇ      | ALACAK      |
| TL         |                          | 0.00                                                     | 17 700.00                                        | 17 700.00 A            | TL.                                                             | 17 700.0  | 0 17 700.00 |
|            |                          |                                                          |                                                  |                        | TL Fark                                                         |           |             |
|            |                          |                                                          |                                                  |                        | Döviz                                                           | 0.00      | 0.000       |
| _          |                          |                                                          |                                                  |                        | Miktar                                                          | 0.00      | 0.000       |

Fişlerde çıkmasını istediğiniz tüm açıklamaları Ctrl+F8 Detay Açıklama ekranına yazabilirsiniz. Açıklama başlıklarını **Servis/Sabit Tanımlar/Başlık Tanımları/Fiş Detay Açıklama Başlıkları** bölümünden tanımlayabilirsiniz.

| 📧 Muha       | isebe [ ÇALIŞMA S            | ;<br>;<br>;<br>;<br>;<br>;<br>;<br>;<br>;<br>;<br>;<br>;<br>;<br>;<br>;<br>;<br>;<br>;<br>; | [.No:2 ] ]                                                                                                    |               | 💶 🗗 🔀            |
|--------------|------------------------------|---------------------------------------------------------------------------------------------|----------------------------------------------------------------------------------------------------|---------------|------------------|
| 🛃 Hesap      | o Planı <u>M</u> uhasebe Fiş | și <u>R</u> aporlar <u>S</u> ervis Y <u>a</u> rdımcı İşler                                  | nler <u>P</u> encereler <u>Y</u> ardım                                                                                                    |               | - 8 X            |
| - 🎼          | 🔅 • 😫 •                      |                                                                                             |                                                                                                    |               |                  |
| 8<br>ESC->ÇI | kış F1->Yardım               | F2->Kayıt F3->Iptal                                                                         | Image: Second system         Image: Second system         Image: Se | ♦<br>>Sonraki |                  |
| Fiş Bilg     | ileri Düzenleme              | Döviz Bilgileri Bağlantılar                                                                 |                                                                                                    |               |                  |
|              | -                            |                                                                                             | Magraf Mer                                                                                                    |               |                  |
| Fiş Tarih    | 1 20/10/200                  | 9 📓    Fiş Ö.K.1                                                                            |                                                                                                    |               |                  |
| Fiş No       | MA-000002                    | Fiş Ö.K.2                                                                                   |                                                                                                    |               |                  |
| Yev.No       | 0                            | Fiş Ö.K.3                                                                                   | <u>*</u>                                                                                                    |               |                  |
|              | HESAP KODU                   | EVRAK NO                                                                                    | AÇIKLAMA                                                                                                    | BORÇ          | ALACAK           |
| 1            | 153 01                       | 984567                                                                                      | FAT NO:984567 AKIN TICARET LTD STI                                                                                                    | 15            | 000.00           |
| 2            | 191 01                       | 984567                                                                                      | FAT NO:984567 AKIN TICARET LTD STİ                                                                                                    | 2             | 700.00           |
| 3            | 320 01                       | 984567                                                                                      | FAT NO:984567 AKIN TICARET LTD STİ                                                                                                    |               | 17 700.00        |
| Özel Aç      | ıklamaları Girini            | zi                                                                                          |                                                                                                    | ×             |                  |
| BAŞLIK       |                              | DETAY AÇIKLAMA                                                                              |                                                                                                    |               |                  |
| Adı So       | yadı / Ünvanı                | AKIN TİCARET                                                                                |                                                                                                    |               |                  |
| Tc Kimli     | k No                         | 43325434556                                                                                 |                                                                                                    |               |                  |
| Banka Ş      | Şube Adı                     | AKBANK                                                                                      |                                                                                                    |               |                  |
| Banka H      | lesap No                     | 1234768                                                                                     |                                                                                                    |               |                  |
| Bağlı Ol     | duğe Vergi Daires            | şişli                                                                                       |                                                                                                    |               |                  |
|              |                              |                                                                                             |                                                                                                    |               |                  |
|              |                              |                                                                                             |                                                                                                    |               |                  |
|              |                              |                                                                                             |                                                                                                    |               |                  |
|              |                              |                                                                                             |                                                                                                    |               |                  |
|              |                              |                                                                                             |                                                                                                    | BORÇ          | ALACAK           |
|              | 1                            |                                                                                             |                                                                                                    | 17            | 700.00 17 700.00 |
|              | <b>x</b> ) (                 | ?)                                                                                          |                                                                                                    |               |                  |
| ESC          | ->Çıkış F1->                 | Yardım F2->Tamam                                                                            |                                                                                                    |               | 0.000 0.000      |
|              |                              |                                                                                             |                                                                                                    |               | 0.000            |

Fiş girişi yaparken **Düzenleme** bölümünden Fişi Hazırlayan/Kontrol Eden / Onaylayan bilgileri girilerek evrak üzerinde çıkması sağlanabilir.

| 🛃 Muh      | asebe [ ÇALIŞM             | N ŞÎRKETÎ] → [1-MAHSUP ( Re                                 | f.No:2 }]                                                                       |                           |                           |           | <b>_</b> 2 × |
|------------|----------------------------|-------------------------------------------------------------|---------------------------------------------------------------------------------|---------------------------|---------------------------|-----------|--------------|
| 🚾 Hesa     | ap Planı <u>M</u> uhasebe  | Fişi <u>R</u> aporlar <u>S</u> ervis Y <u>a</u> rdımcı İşle | mler <u>P</u> encereler <u>Y</u> ardım                                          |                           |                           |           | _ 6 X        |
| - <b>I</b> | 🔍 📲 🍰 ·                    |                                                             |                                                                                 |                           |                           |           |              |
| ESC->Q     | Çikış F1->Yardım           | F2->Kayıt                                                   | Image: Second system     Image: Second system       F4->Yazdır     F7->Fiş Lis. | F8->Bilgi F11             | ♦ ♦<br>1->Önceki F12->Sor | iraki     |              |
| Fiş Bile   | gileri Düzenlerr           | e Döviz Bilgileri Bağlantılar                               |                                                                                 |                           |                           |           |              |
|            | eme Bilgileri              |                                                             | 200                                                                             |                           |                           |           |              |
| Hazırla    | yan Durar                  | n Özen 🧃 📃                                                  |                                                                                 |                           |                           |           |              |
| Kontro     | I Eden Selma               | Kurt 📰                                                      |                                                                                 |                           |                           |           |              |
| Onavla     | van Bekir                  | Özdemir 🖼 🥂                                                 |                                                                                 |                           | =                         |           |              |
| oridyid    | yan i                      |                                                             |                                                                                 |                           |                           |           |              |
|            | HESAP KODU                 | EVRAK NO                                                    | AÇIKLAMA                                                                        |                           | BC                        | PRÇ       | ALACAK       |
| 1          | 153 01                     | 984567                                                      | FAT NO:984567 AKIN T                                                            | ICARET LTD STİ            |                           | 15 000.00 |              |
| 2          | 191 01                     | 984567                                                      | FAT NO:984567 AKIN T                                                            | ICARET LTD STI            |                           | 2 700.00  |              |
| 3          | 320 01                     | 984567                                                      | FAT NO:984567 AKIN T                                                            | ICARET LTD STİ            |                           |           | 17 700.00    |
| 4          |                            |                                                             |                                                                                 |                           |                           |           |              |
| 5          | 🗷 Personel Bilg            | ileri Listesi                                               |                                                                                 |                           |                           |           |              |
| 6          | Görünüm Sahalar            | Sorgu Yardımcı İşlemler                                     |                                                                                 |                           |                           |           |              |
| 7          | 🛞   🎨 - S <mark>ğ</mark> l | M 🗸 🖷 - 🖾 - 🖻                                               | 1                                                                               |                           |                           |           |              |
| 8          | Duran Özen                 | PERKOD 🗾                                                    |                                                                                 | PERADSOYAD                |                           |           |              |
| 9          | Adı Soyadı                 | Görevi                                                      |                                                                                 |                           | <u> </u>                  |           |              |
| 10         | Bekir Özden                | ir Kd. Hv.Alb.                                              |                                                                                 |                           |                           |           |              |
|            | Selma Kurt                 | Sivil Memu<br>Muhasebe 1                                    | Ietkilisi                                                                       |                           |                           |           |              |
|            |                            |                                                             |                                                                                 |                           |                           |           |              |
|            |                            |                                                             |                                                                                 |                           |                           |           |              |
|            |                            |                                                             |                                                                                 |                           |                           |           |              |
|            | Foplam Sıra: 3 - 1         | İstenen Sıra Say                                            | ısı: Tüm Sıralar Son Gün                                                        | celleme: 27.10.2009 13:01 | :44                       |           |              |
| 320 01     | AKIN TİCARET A.Ş.          | <u>n</u>                                                    |                                                                                 |                           | Fiş Toplamı               |           |              |
|            |                            | BORÇ ALACA                                                  | K BAKİYE                                                                        | TİP                       |                           | BORÇ      | ALACAK       |
| TL         |                            | 0.00                                                        | 17 700.00                                                                       | 17 700.00 A               | TL<br>The Family          | 17 700.00 | 17 700.00    |
|            |                            |                                                             |                                                                                 |                           | ne rark<br>Döviz          | 0.000     | 0.000        |
|            |                            |                                                             |                                                                                 |                           | Miktar                    | 0.000     | 0.000        |
| -          |                            |                                                             |                                                                                 |                           |                           | 0.000     | 5.000        |

F4-Yazdır butonu ile Fiş dökümü alırken, ekrana istediğiniz fiş dizaynını seçebileceğiniz seçim penceresi gelir.

| 🛃 Muhas         | sebe [ ÇALIŞM/          | ŞİRKETİ] - [1-MAHSUP [ Rei                                   | .No:2 }]                                                                      |                           |                             |           |           |
|-----------------|-------------------------|--------------------------------------------------------------|-------------------------------------------------------------------------------|---------------------------|-----------------------------|-----------|-----------|
| 🔄 <u>H</u> esap | Planı <u>M</u> uhasebe  | Fişi <u>R</u> aporlar <u>S</u> ervis Y <u>a</u> rdımcı İşler | nler <u>P</u> encereler <u>Y</u> ardım                                        |                           |                             |           | - 6 X     |
| - <b>N</b>      | 🤍 📲 🍰                   |                                                              | <b>b</b> 📕                                                                    |                           |                             |           |           |
| SC->Çık         | oş F1->Yardım           | F2->Kayıt F3->Iptal                                          | Image: Second state     Image: Second state       F4->Yazdır     F7->Fiş Lis. | F8->Bilgi F11             | ♦ ♦<br>1->Önceki F12->Sonra | aki       |           |
| Fiş Bilgi       | leri Düzenlem           | e Döviz Bilgileri Bağlantılar                                |                                                                               |                           |                             |           |           |
| Düzenlem        | ne Bilgileri            |                                                              |                                                                               |                           |                             |           |           |
| Hazırlaya       | an Durar                | i Özen 🗾 📃                                                   |                                                                               |                           |                             |           |           |
| Kontrol E       | Eden Selma              | Kurt 🧱                                                       |                                                                               |                           |                             |           |           |
| Onaylaya        | an Bekir                | Özdemir 📰                                                    |                                                                               |                           | <u> </u>                    |           |           |
|                 |                         |                                                              |                                                                               |                           |                             |           |           |
|                 | HESAP KODU              | EVRAK NO                                                     | AÇIKLAMA                                                                      |                           | BOR                         | ı¢        | ALACAK    |
| 1               | 153 01                  | 984567                                                       | FAT NO:984567 AKIN T                                                          | ICARET LTD STI            |                             | 15 000.00 |           |
| 2               | 191 01                  | 984567                                                       | FAT NO:984567 AKIN T                                                          | ICARET LTD STİ            |                             | 2 700.00  |           |
| 3               | 320 01                  | 984567                                                       | FAT NO:984567 AKIN T                                                          | ICARET LTD STİ            |                             |           | 17 700.00 |
| 4               |                         |                                                              |                                                                               |                           |                             |           |           |
| 5               | Görünüm Saha            | lar Sorgu Yardımcı İslemler                                  |                                                                               | 4                         |                             |           |           |
| 6               | 🙉 🛞 - SÍ                | i AA J/ → □→ I                                               | នា 🔊                                                                          |                           |                             |           |           |
| 7               |                         |                                                              |                                                                               | DIZAVNACI                 |                             |           |           |
| 8               | Sira No                 | Dizavo Dosva Adu                                             |                                                                               | JDIZATNACI                |                             |           |           |
| 9               |                         | 1 odeme.edt                                                  | Ödeme Emri Belgesi                                                            |                           |                             |           |           |
| 10              |                         | 2 muhfisi.edt                                                | Muhasebe İşlem Fiş                                                            |                           |                             |           |           |
|                 | F.                      |                                                              |                                                                               |                           |                             |           |           |
|                 |                         |                                                              |                                                                               |                           |                             |           |           |
|                 |                         |                                                              |                                                                               |                           |                             |           |           |
|                 |                         |                                                              |                                                                               |                           | ~                           |           |           |
|                 | L<br>Toplam Sira: 2 - 1 | İstenen Sıra S                                               | avısı: Tüm Sıralar Son                                                        | Güncelleme: 27,10,2009 13 | 3:02:54                     |           |           |
| - 320 01/A      | KIN TİCARET A.S.        |                                                              |                                                                               |                           | Fis Toplam                  |           |           |
|                 |                         | BORÇ ALACAI                                                  | K BAKİYE                                                                      | TÌP                       |                             | BORÇ      | ALACAK    |
| TL              |                         | 0.00                                                         | 17 700.00                                                                     | 17 700.00 A               | TL                          | 17 700.00 | 17 700.00 |
|                 |                         |                                                              |                                                                               |                           | TL Fark                     |           |           |
|                 |                         |                                                              |                                                                               |                           | Doviz                       | 0.000     | 0.000     |
|                 |                         |                                                              |                                                                               |                           | miktar                      | 0.000     | 0.000     |

Dilerseniz döküm almak istediğiniz fişin nüsha sayısını da seçebilirsiniz.

Ayrıca tüm Muhasebe işlemlerinizi yapabilme ve gerekli olan tüm raporlarınızı (Muavin, Kebir gibi defter dökümleri, Mizan, Bilanço, Gelir Tablosu vb.) güvenli bir şekilde alabilirsiniz.

| Muhasebe Birimi Kodu |           |            |       |      |                     |              |                      |              |                     |
|----------------------|-----------|------------|-------|------|---------------------|--------------|----------------------|--------------|---------------------|
| Muhasebe Birimi Adı  |           | Bütçe Yılı | 2009  | -    | Adı S               | Soyadı/Ünvar | 11                   | AKIN TİCARET |                     |
| Kurum-Birim Kodu     | 1 2 Birim | Tarihi     |       | in l | T.C/Vergi Kimlik No |              |                      | 43325434556  |                     |
| Marada Dirina Hodif  |           |            | No.su |      | ΞĮ                  | Banka        | a Şube Adı           |              | AKBANK              |
| Kurum Adı            | rum Adı   |            |       |      | μ                   | Banka        | a Hesan <b>N</b> uma | arası        | 1234768             |
| Birim Adı            |           |            |       |      | Baðl i              | ı Olduğu Ver | roi Dairesi          | SÍSLÍ        |                     |
|                      |           | Tut        | ar    |      |                     |              | 1                    | 1 4-4        |                     |
|                      | Tucui     |            |       |      |                     |              |                      |              |                     |
| не                   | esap No   | Borç       |       |      | ALAC                | cak          |                      |              | Hesap / Ayrinti Adi |
|                      |           | TL         | Kr    | TL   |                     | Kr           |                      |              |                     |
| 153-01               |           | 15 000     | 00    |      |                     |              |                      | ALTHAN MALL  | AR HESABT           |
| 191 01               |           | 2 700      | 00    |      |                     | -            |                      | 218 junipin  | ELEK KUU            |
| 220 01               |           | 2 100      |       | 17.7 | 200                 | - 0          | ń                    | AVID DICID   | m a c               |
| 020 UI               |           |            |       | 11.1 | 100                 | ľ            | v                    | AKIN TILAG   | a A.y.              |
|                      |           |            | +     |      |                     |              |                      |              |                     |
|                      |           |            | I     |      |                     |              |                      |              |                     |
|                      |           |            |       |      |                     |              |                      |              |                     |
|                      |           |            |       |      |                     |              |                      |              |                     |
|                      |           |            |       |      |                     |              |                      |              |                     |
|                      |           |            |       |      |                     |              |                      |              |                     |
|                      |           |            |       |      |                     |              |                      |              |                     |
|                      |           |            |       |      |                     |              |                      |              |                     |
|                      |           |            |       |      |                     | -            |                      |              |                     |
|                      |           |            | + +   |      |                     | -            |                      |              |                     |
|                      |           |            |       |      |                     |              |                      |              |                     |
|                      |           |            | -     |      |                     | -            |                      |              |                     |
|                      |           |            |       |      |                     |              |                      |              |                     |
|                      |           |            |       |      |                     | _            |                      |              |                     |
|                      |           |            |       |      |                     |              |                      |              |                     |
|                      |           |            |       |      |                     |              |                      |              |                     |
|                      |           |            |       |      |                     |              |                      |              |                     |
|                      |           |            |       |      |                     |              |                      |              |                     |
|                      |           |            |       |      |                     |              |                      |              |                     |
|                      |           |            |       |      |                     |              |                      |              |                     |
|                      |           |            | 1 1   |      |                     |              |                      |              |                     |
|                      |           |            | + +   |      |                     | -            |                      |              |                     |
|                      |           |            | + +   |      |                     |              |                      |              |                     |
|                      |           |            | +     |      |                     |              |                      |              |                     |
|                      |           |            | + +   |      |                     |              |                      |              |                     |
|                      |           |            |       |      |                     |              |                      |              |                     |
|                      |           |            |       |      |                     | _            |                      |              |                     |
|                      |           |            |       |      |                     |              |                      |              |                     |
|                      |           |            |       |      |                     |              |                      |              |                     |
|                      |           |            |       |      |                     |              |                      |              |                     |
|                      |           |            |       |      |                     |              |                      |              |                     |
|                      |           |            |       |      |                     |              |                      |              |                     |
|                      |           |            | + +   |      |                     |              |                      |              |                     |
| п                    | Poplam    | 17 700     | 00    | 17 7 | 200                 | -            | 00                   |              |                     |
| · · ·                | roprom    | 1 100      | ~~    | 11.1 |                     |              | **                   |              |                     |
|                      |           |            |       |      |                     |              |                      |              |                     |

## ÖDEME EMRİ BELGESİ

Yukarıda yazılı ONYEDİBİNYEDİYÜZ TL SIFIR KR Gider tahakkuk ettirilmiştir. Ödenmesi / Mahsubu gerekir.

...../ ...../ 20

| Ödeme Emri Belgesi N | Gider Tahakku | ık Top. | Özel Gid        | ler İnd | lirim Topl | Kesinti Toplam | 1  | Ödenmesi Gereken |    | Cek/Gönderme Emri No.   |                       |
|----------------------|---------------|---------|-----------------|---------|------------|----------------|----|------------------|----|-------------------------|-----------------------|
|                      | TL            | Kr      | TL              |         | Kr         | TL             | Kr | TL               | Kr | 3 *                     |                       |
|                      | 17 70         | 0 00    |                 |         |            |                |    | 17 700           | 00 |                         | Gerçekleştirme Memuru |
| TETKIK EDEN          |               |         |                 |         |            |                |    | •                |    | AÇIKLAMA VE EKLER       |                       |
| Memur                |               | Şef     |                 | Mu      | hasebe Ye  | tkilisi Yrd.   |    |                  |    |                         |                       |
|                      |               |         |                 |         |            |                |    |                  |    |                         |                       |
|                      | ÖDEME         | YE ESAS | S BELGENI       | I       |            |                |    |                  |    |                         |                       |
| Türü Tarihi No.su    |               |         | Tutarı<br>TL Kr |         |            |                |    |                  |    |                         |                       |
|                      |               |         |                 |         |            |                |    |                  |    |                         |                       |
|                      |               |         |                 |         | Hat        | cama Yetkilisi |    |                  |    | Ödeyiniz/Mal            | hup Ediniz            |
|                      |               |         |                 |         |            | // 20          |    |                  |    | /.                      | /20                   |
|                      |               |         |                 |         |            |                |    |                  |    | /.                      | /20                   |
|                      |               |         |                 |         |            |                |    |                  |    |                         | /20                   |
|                      |               |         |                 |         |            | / 20           |    |                  |    | /.                      | /20                   |
|                      |               |         |                 |         |            | / 20           |    |                  |    | /.<br>Muhasebe Yetkilis | /20<br>i              |

## MUHASEBE İŞLEM FİŞİ

\_

| Barton - Statis Katalow         1 2 3 11 28         Yevalyenia         Tarihi Katalow         1007 (200 - 000)         All a 201 (200 - 000)         All a 201 (200 - 000)                                                                                                    |           |  |
|----------------------------------------------------------------------------------------------------|-----------|--|
| Later All         Proceeding         Proceeding         Proceedi                                                                                                    |           |  |
| Bartur Mi.         Tetar         Bartur steep marateling in the steep marateling is steep marateling is s                         |           |  |
| Birin Ada         Tetar         Beigh 10         Tetar         Beigh 20 dame sign 1 (5):1.           13 01         15 000         00         Alacak         Hessp / Ayruch Ada           13 01         15 000         00         13 1000 (000)         Alarak         Hessp / Ayruch Ada           13 01         15 000         00         13 1000 (1000)         Alarak         Hessp / Ayruch Ada           13 01         2 700         00         13 1000 (1000)         Alarak         Hessp / Ayruch Ada           10 01         17 700         00         Alarak         Hessp / Ayruch Ada         Hessp / Ayruch Ada           10 01         17 700         00         Alarak         Hessp / Ayruch Ada         Hessp / Ayruch Ada           10 01         17 700         00         Alarak         Hessp / Ayruch Ada         Hessp / Ayruch Ada           10 01         10 01         10 01         Hessp / Ayruch Ada         Hessp / Ayruch Ada         Hessp / Ayruch Ada           10 01         10 01         10 01         Hessp / Ayruch Ada         Hessp / Ayruch Ada           10 01         10 01         10 01         Hessp / Ayruch Ada         Hessp / Ayruch Ada           10 01         10 01         10 01         Hessp / Ayruch Ada         Hessp / Ayruch                                                                                                    |           |  |
| Train         Berg         Jalcak         Berg         Alrak         Berg         Alrak         Berg         Alrak         Berg         Alrak         Berg         Alrak         Berg         Alrak         Berg         Alrak         Berg         Alrak         Alrak <th c<="" td=""><td></td></th>                                                                                                    | <td></td> |  |
| Reap Jo         Borg         Alacak         Reap / Agrint i Ali           15) 01         15 000         00         NI         NI         Mailed Resolf           15) 01         2 700         00         117 700         0         Alined Rolled Resolf           10         17 700         0         117 700         0         Ni         Ni           20 01         17 700         0         117 700         0         Ni         Ni           10         17 700         0         17 700         0         Ni         Ni           10         17 700         0         17 700         0         Ni         Ni           10         17 700         0         17 700         0         Ni         Ni           10         17 700         10         17 700         0         Ni         Ni           10         17 700         10         10         10         10         10         10           10         17 700         10         10         10         10         10         10         10         10           10         17 700         10         17 700         10         10         10         10                                                                                                    |           |  |
| Ti         Fit         Ti         Fit           31 01         15 00         00         118 100 PELCER HOV           31 01         2700         00         117 100         00         AUTEN POLLON HEADEN           200 01         117 100         00         AUTEN POLLON HEADEN         AUTEN POLLON HEADEN           200 01         117 100         00         AUTEN POLLON HEADEN         AUTEN POLLON HEADEN           200 01         117 100         00         AUTEN POLLON HEADEN         AUTEN POLLON HEADEN           200 01         117 100         00         AUTEN POLLON HEADEN         AUTEN POLLON HEADEN           200 01         117 100         00         AUTEN POLLON HEADEN         AUTEN POLLON HEADEN           200 01         117 100         00         AUTEN HEADEN         AUTEN HEADEN           200 01         117 100         00         AUTEN HEADEN         AUTEN HEADEN           200 01         117 100         00         AUTEN HEADEN         AUTEN HEADEN           200 01         117 100         00         AUTEN HEADEN         AUTEN HEADEN HEADEN HEADEN HEADEN HEADEN HEADEN HEADEN HEADEN HEADEN HEADEN HEADEN HEADEN HEADEN HEADEN HEADEN HEADEN HEADEN HEADEN HEADEN HEADEN HEADEN HEADEN HEADEN HEADEN HEADEN HEADEN HEADEN HEADEN HEADEN HEADEN HEADEN HEADEN HEADEN HEADEN HEADEN HEADEN HEADEN HEADEN HEADEN HEA                                                                                                    |           |  |
| 13 11     15 600     00     10     118 B00 LAW ESSAT       19 101     2 710     00     118 B00 LENEW RW     00       20 01     117 700     00     117 700     00                                                                                                    |           |  |
| 101 11     2.700     00     113 HolpELECK KOV       200 11     17.700     00     ALM TLOAST A.Ş.                                                                                                    |           |  |
| 220 01     17 700     00     ACIN TICKNET A.Ş.       Image: State of the state of the state of                                                   |           |  |
| Image: Second Second        |           |  |
| Image: Constraint of the second second sec       |           |  |
| Image: Section of the section of the sectio       |           |  |
| Toplam         17 700         00         17 700         00         17 700         00           Toplam         17 700         00         17 700         00         17 700         00           Kvars ve Kredinin Verildiji Tarih         Yvaniye Busaras1         Tiglinin Uzerindeki Avars Tutari         Killiove Busen         Killiove Busen         Ki                                                                                                    |           |  |
| Image: Section of the section of the sectio       |           |  |
| Image: Section of the section of the sectio       |           |  |
| Image: Section of the section of the sectio       |           |  |
| Image: Section of the section of the section of t |           |  |
| Image: Second Second        |           |  |
| Image: Second Second | -         |  |
| Image: Section of the section of the sectio       |           |  |
| Image: Section in Verildiği Tarih         Image: Section Verildiği Tarih         Image: Section Verildiği Tarih         Imag                                                                                                    |           |  |
| Image: Section of the section of the sectio       |           |  |
| Image: Constraint of the second second sec       |           |  |
| Image: Section of the section of the sectio       |           |  |
| Image: Section of the section of the sectio       |           |  |
| Image: Section of the section of the sectio       |           |  |
| Image: Section of the section of the sectio       |           |  |
| Image: Section of the section of the section of t |           |  |
| Image: Constraint of the second second sec       |           |  |
| Image: Constraint of the second second se |           |  |
| Image: Section of the section of the section of t |           |  |
| Image: Constraint of the second second se |           |  |
| Image: Constraint of the second second se |           |  |
| Image: Constraint of the second second se |           |  |
| Image: Constraint of the second second se |           |  |
| Image: Constraint of the second second se |           |  |
| Image: Constraint of the second second se |           |  |
| Image: Constraint of the second second sec       |           |  |
| Toplam     17 700     00     17 700     00       Toplam     17 700     00     17 700     00       Toplam     17 700     00     17 700     00       Alındı No     Çek No/6önderme Emri No     Düzeltme Fişi/Düzeltme ve fade Belgesinin<br>Tarihi     AÇIKLAMA VE EKLER<br>BÜZELENDE       Avans ve Kredinin Verildiği Tarih     Yevmiye Mumarası     İlgilinin Üzerindeki Avans Tutarı<br>TL     KR                                                                                                    |           |  |
| Toplam     17 700     00     17 700     00       Toplam     17 700     00     17 700     00       TAHSILAT-ÖDEME-RET VE IADELERDE       Alındı No     Çek No/6önderme Emri No     Düzeltme Fişi/Düzeltme ve İade Belgesinin<br>Tarihi     AÇIKLAMA VE EKLER<br>(BELGE DÜZENLEME MEDENİ)       ÖN ÖDEMELERDE       Avans ve Kredinin Verildiği Tarih     Yevmiye Mumarası     İlgilinin Üzerindeki Avans Tutarı<br>TL                                                                                                    |           |  |
| Toplam         17 700         00         17 700         00           Toplam         17 700         00         17 700         00           TAHSILAT-ÖDEME-RET VE İADELERDE         Düzeltme Fişi/Düzeltme ve İade Belgesinin         AÇIKLAMA VE EKLER           Alındı No         Çek No/Gönderme Emri No         Düzeltme Fişi/Düzeltme ve İade Belgesinin         AÇIKLAMA VE EKLER           Avans ve Kredinin Verildiği Tarih         Yevmiye Numarası         İlgilinin Üzerindeki Avans Tutarı         KR                                                                                                    |           |  |
| I Toplam         I TO O         I TO O <th colspan<="" td=""><td></td></th>                                                                                                    | <td></td> |  |
| Toplam         17 700         00         17 700         00           TAHSILAT-ÖDEME-RET VE İADELERDE           Alındı No         Çek No/Gönderme Emri No         Düzeltme Fişi/Düzeltme ve iade Belgesinin         AÇIKLAMA VE EKLER           Alındı No         Çek No/Gönderme Emri No         Tarihi         Numarası         (BELGE DÜZENLEME NEDENİ)           ÖN ÖDEMELERDE         ÖN ÖDEMELERDE         İlgilinin Üzerindeki Avans Tutarı         KR                                                                                                    |           |  |
| Topiam     IT 100     00     IT 100     00       TAHSILAT-ÖDEME-RET VE IADELERDE       Alındı No     Çek No/Gönderme Emri No     Düzeltme Fişi/Düzeltme ve iade Belgesinin     AÇIKLAMA VE EKLER       ÖN ÖDEMELERDE     Düzeltme Fişi/Düzeltme ve iade Belgesinin     (BELGE DÜZENLEME NEDENI)       ÖN ÖDEMELERDE     İlgilinin Üzerindeki Avans Tutarı       Avans ve Kredinin Verildiği Tarih     Yevmiye Numarası     TL                                                                                                    |           |  |
| Alindi Volki Vol V Polonikou Vol V Polonikou V Polonikou V Polonikou V Po             |           |  |
| Alındı No     Çek No/Gönderme Emri No     Tarihi     Numarası       ÖN ÖDEMELERDE       Avans ve Kredinin Verildiği Tarih     Yevmiye Numarası       TL                                                                                                    |           |  |
| ÖN ÖDEMELERDE         İlgilinin Üzerindeki Avans Tutarı           Avans ve Kredinin Verildiği Tarih         Yevmiye Mumarası         İlgilinin Üzerindeki Avans Tutarı                                                                                                    |           |  |
| Avans ve Kredinin Verildiği Tarih Yevmiye Aumarası<br>TL KR                                                                                                    |           |  |
| Avans ve kredinih verildigi tarin revmiye Mumarasi TL KR                                                                                                    |           |  |
|                                                                                                    |           |  |
|                                                                                                    |           |  |
|                                                                                                    |           |  |
| DuzenLeyen Ödeyiniz /Mahsup Ediniz                                                                                                    |           |  |
|                                                                                                    |           |  |
| 10/10/2009 10/10/2009                                                                                                    |           |  |
|                                                                                                    |           |  |
|                                                                                                    |           |  |
|                                                                                                    |           |  |
|                                                                                                    |           |  |
|                                                                                                    |           |  |
|                                                                                                    |           |  |
|                                                                                                    |           |  |
|                                                                                                    |           |  |
| 3v1 memmit Muhasebe Yetkilisi                                                                                                    |           |  |
| Valuar onvento inventoria                                                                                                    |           |  |

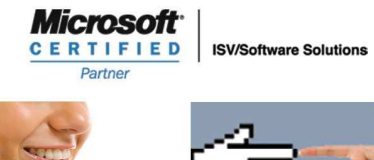

444 1 ETA